## Voeg Veiligheidsinformatieblad toe aan onze nieuwe bibliotheek

## Hoe voeg ik veiligheidsinformatiebladen toe aan onze Veiligheidsinformatiebladbibliotheek?

Als je net begint met het gebruik van SDS Manager en al enkele veiligheidsinformatiebladen hebt, bekijk dan dit artikel over hoe je jouw veiligheidsinformatiebladen naar SDS Manager kunt importeren

We bieden verschillende methoden om veiligheidsinformatiebladen eenvoudig aan jouw bibliotheek toe te voegen, zodat je moeiteloos kunt beginnen met SDS Manager:

- 1. <u>Importeer je lijst met chemicaliën</u> in XLS- en CSV-formaten. (Als je al een overzicht hebt van je chemicaliën)
- 2. <u>Maak foto's van de etiketten op je chemicaliën met je mobiele telefoon</u> (Als je nog geen overzicht hebt van je chemicaliën)
- 3. <u>Doorzoek onze database met meer dan 13 miljoen veiligheidsinformatiebladen voor jouw</u> <u>producten</u> (Als je geen lijst wilt maken, kun je ze direct toevoegen via onze zoekfunctie)
- 4. <u>Gebruik onze geïntegreerde Google-zoekfunctie</u> als je het veiligheidsinformatieblad dat je zoekt niet in onze database kunt vinden
- 5. <u>Voeg het veiligheidsinformatieblad toe dat je van je leverancier ontvangt</u> aan je veiligheidsinformatiebladenbibliotheek
- 6. Werk de veiligheidsinformatiebladen in je bibliotheek bij <u>wanneer je een nieuwe versie van</u> <u>een veiligheidsinformatieblad van je leverancier ontvangt</u>
- 7. <u>Ik heb een papieren versie van een veiligheidsinformatieblad dat ik aan onze bibliotheek wil</u> <u>toevoegen</u>
- 8. <u>Voeg een nieuw product toe aan onze veiligheidsinformatiebladenbibliotheek voordat ik het veiligheidsinformatieblad-PDF-bestand heb</u>
- 9. Ik heb één product dat op meerdere locaties wordt gebruikt en wil <u>hetzelfde</u> <u>veiligheidsinformatieblad aan alle locaties in één keer toevoegen</u>
- 10. We hebben een nieuwe locatie overgenomen en willen <u>alle veiligheidsinformatiebladen van</u> <u>één locatie naar een andere locatie klonen</u>

Klik op de links in de bovenstaande lijst voor een gedetailleerde beschrijving van elke methode om veiligheidsinformatiebladen aan je bibliotheek toe te voegen.

Bij methode 1, 2 en 7 in de bovenstaande lijst voegen we producten zonder veiligheidsinformatiebladen toe aan de veiligheidsinformatiebladenbibliotheek. Deze producten worden in SDS Manager veiligheidsinformatieblad-verzoeken genoemd. Nadat je de veiligheidsinformatieblad-verzoeken hebt toegevoegd, moet je de veiligheidsinformatiebladen vinden voor de producten waarvoor je veiligheidsinformatieblad-verzoeken hebt aangemaakt. Je kunt SDS Manager ook vragen om je te helpen bij het vinden van de veiligheidsinformatiebladen. Zie <u>hier</u> hoe je veiligheidsinformatieblad-verzoeken beheert.

Als je jouw veiligheidsinformatiebladenbibliotheek vanaf nul opbouwt, raden we twee efficiënte methoden aan: maak een lijst van je chemicaliën en importeer deze in SDS Manager, of gebruik onze Camera-functie om snel foto's te maken van alle etiketten van je chemische producten. Met deze methode kun je binnen een uur honderden chemicaliën vastleggen. Als je een kleinere inventaris hebt en bekend bent met elke chemische stof, kun je ook direct onze zoekfunctie gebruiken om deze producten aan je veiligheidsinformatiebladenbibliotheek toe te voegen.

Unieke FAQ ID: #1175

Pagina 1/2

© 2025 SDS Manager <eb@aston.no> | 2025-07-07 14:04

## Voeg Veiligheidsinformatieblad toe aan onze nieuwe bibliotheek

Auteur: n/a Laatst bijgewerkt:2025-02-26 05:01

URL: https://sdsmanager.com/faq/content/61/356/nl/hoe-voeg-ik-veiligheidsinformatiebladen-toe-aan-onze-veiligheidsinformatiebladbibliotheek/